# How to purchase at AHS store and get it shipped overseas

Hello! Thank you for visiting AHS store.

The system of AHS store is originally not to deal with purchases from overseas. So the GUI is available only in Japanese and shipment address to be entered is supposed to be a Japanese one. But if you have a credit card we can ship to your place! So on the following pages pages you will see the instructions for it. If you have any question, feel free to ask us at <u>ahs-customer-overseas@ah-s.com</u>

#### General information of international shipment

How to pay: Credit cards usable for international transaction Shipment courier : EMS (<u>http://www.post.japanpost.jp/int/ems/</u>) Tax and customs duties: Purchases at AHS store are subject to Japanese consumption tax (8% as of Sept 2014). Also you might be liable to customs duty for customs clearance if you take international shipment. For more information, please refer to the page of International Shipping Fee (Handling and shipping fee).

International Shipping Fee (Handling and shipping fee) http://www.ah-soft.net/shopdetail/02700000004/

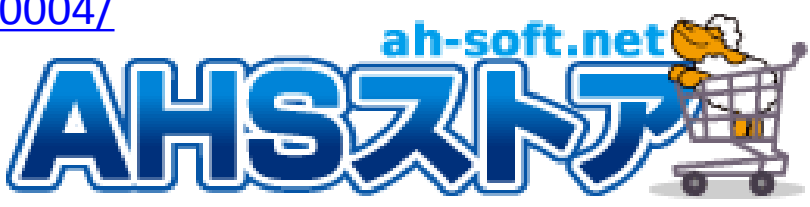

## Put things in the cart

1. On each product page. You will see the red button with basket image. Pressing this puts the product you are viewing in the shopping cart. So please put things you want in the cart this way.

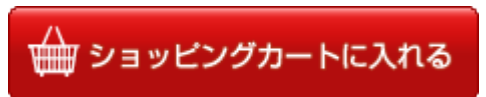

2. Then also put **[International Shipping Fee (Handling and shipping fee)]** in the cart if you want us to ship abroad.

International Shipping Fee (Handling and shipping fee) http://www.ah-soft.net/shopdetail/02700000004/

**%**If you want us to ship abroad, please make sure to put this in the cart.

# Check the cart and go check-out

- 1. Click [shopping cart] button to check things in the cart.
- 2. Click the orange button to proceed your payment.

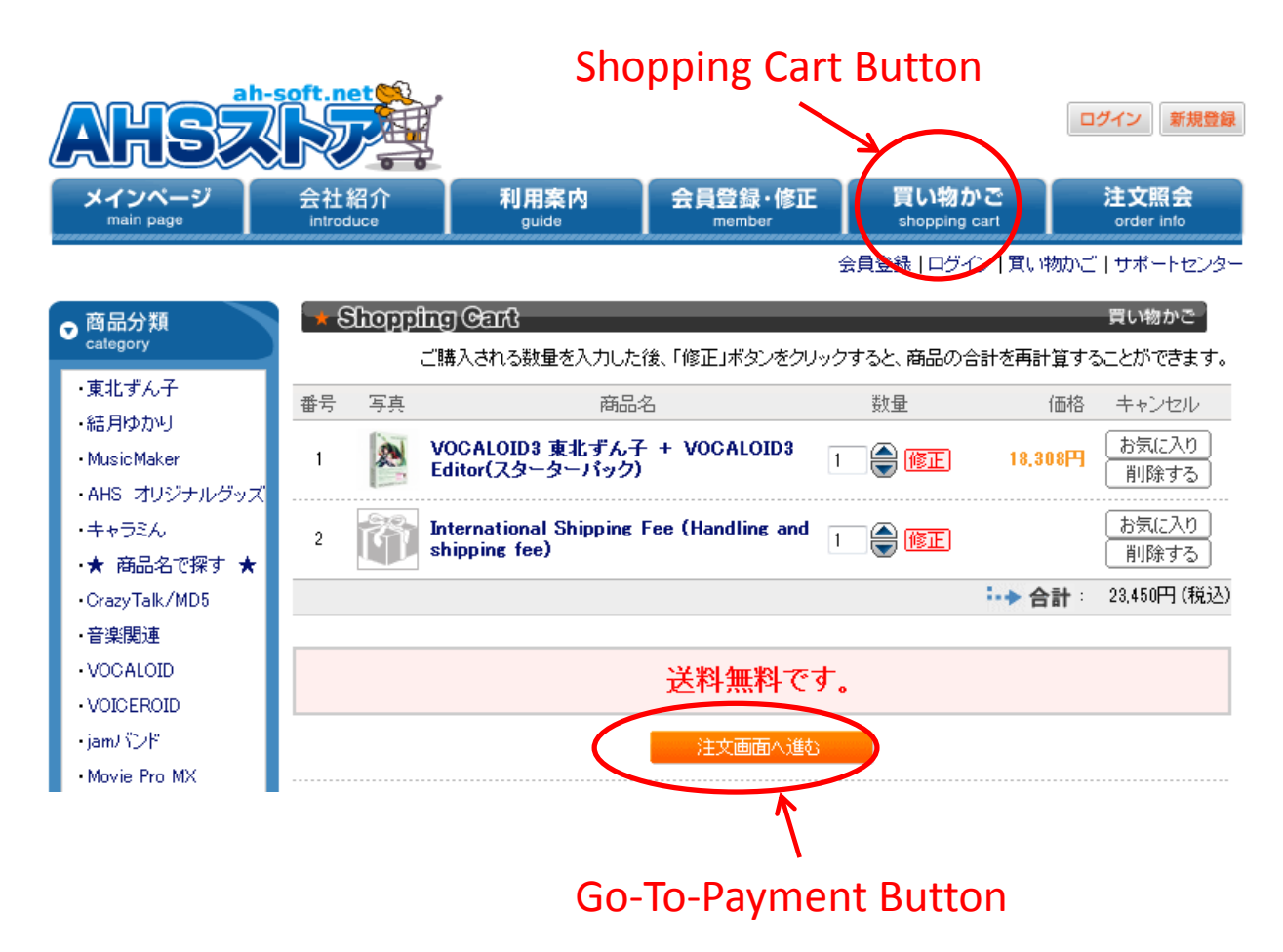

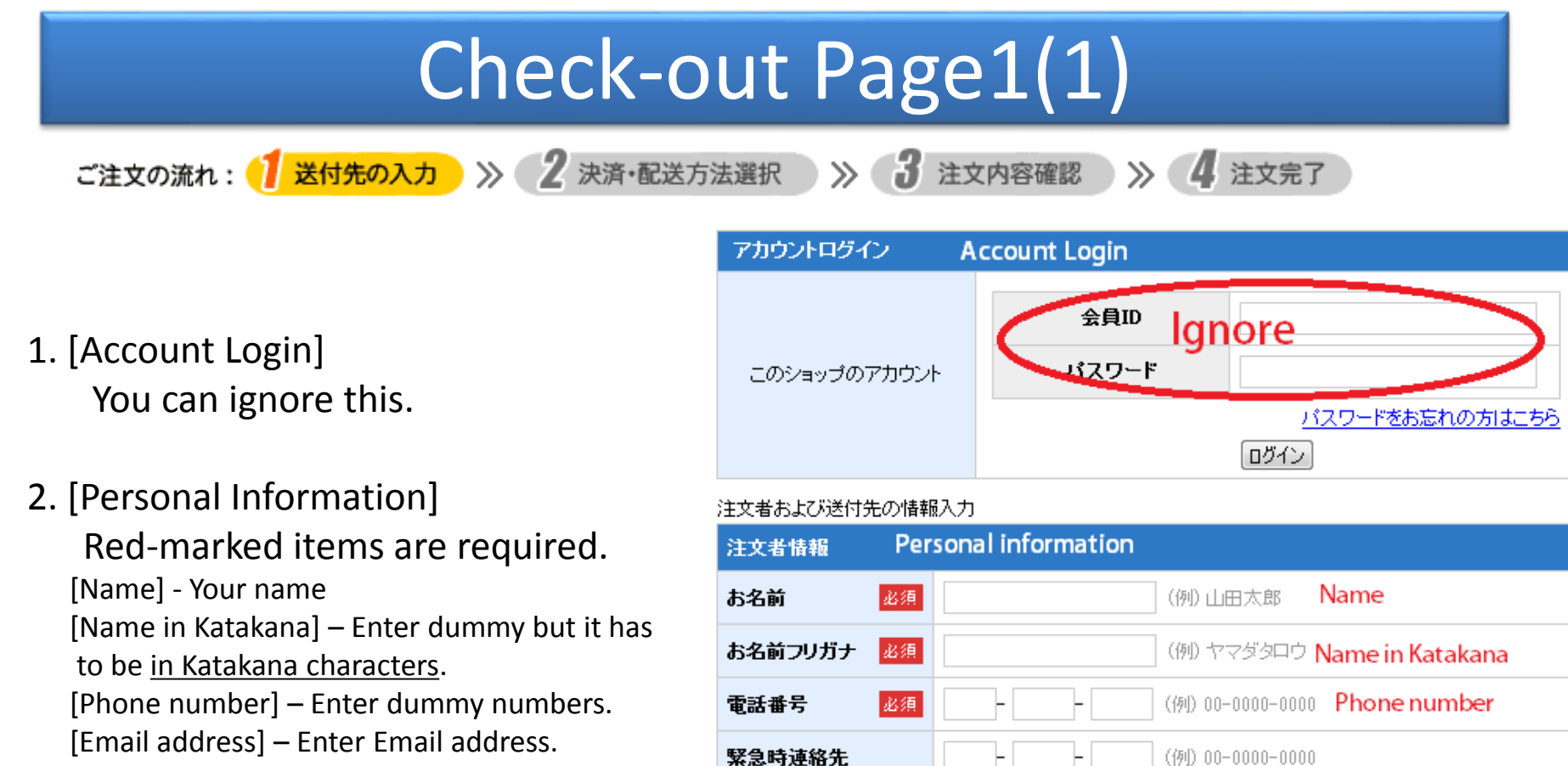

メールアドレス (半角文字)

郵便番号

都道府県

住所

メールアドレス (確認)

必須

必須

Email address

Postal code

Email address again

メールアドレスに誤りがあると連絡メールが届きませんのでご注意ください。

住所入力

Address

(例) 渋谷区桜丘町1-1-1 〇×マンション101

▼選択してください - Prefecture (pull-down menu)

住所から郵便番号を検索する場合はこちら

And once again in the next field.

[Postal Code] –Enter dummy numbers.

[Prefecture] – Select one (dummy).

[Address] – Enter dummy.

#### Check-out Page1(2)

ご注文の流れ: 1 送付先の入力 📎 2 決済・配送方法選択 📎 3 注文内容確認 📎

4 注文完了

3. [User Registration] Click the button in the right – [Don't register]

4. [Where to deliver] This option is for those who have two different addresses billing address and shipping address. Check the button at the top - "Send to the first address".

| 会員登錄機能 Mei                                                                                                    | mber Registration        |  |  |  |
|----------------------------------------------------------------------------------------------------|--------------------------|--|--|--|
| <ul> <li>◎ 会員登録する</li> <li>● 会員規約はこちら</li> </ul>                                                                         | 会員登録しない "Don't register" |  |  |  |
| 会員ID<br>(4~12文字の半角英数)                                                                                                    | ID重複検査                   |  |  |  |
| <b>バスワード</b><br>(4~16文字の半角文字)                                                                                            |                          |  |  |  |
| メールマガジン                                                                                                    | ◎ 希望します 🤍 希望しません         |  |  |  |
| 性別                                                                                                    | ◎男 ◎女                    |  |  |  |
| 生年月日                                                                                                    | 年 月 日                    |  |  |  |
| 商品の送付先                                                                                                    |                          |  |  |  |
| <ul> <li>注文者の住所に送付する</li> <li>*Send it to the first address*</li> <li>注文者情報を元に商品の送付先を編集する</li> <li>新しい住所を入力する</li> </ul> |                          |  |  |  |

#### Check-out Page1(3) ご注文の流れ: 🧻 送付先の入力 🛛 📎 🙎 決済・配送方法選択 🛛 📎 3 注文内容確認 >>> 注文完了 Memo 注文備考 ※お買い上げ5,000円以上の場合、送料、代金引換手数料は、弊社にて負担いたします。 お買い上げ5,000円未満の場合、全国一律500円の送料をご負担いただきます。代金引換手数料は、弊社 にて負担いたします。 5. [Memo] ★AHSユーザー限定商品やアップグレード版などをお求めの際は、お持ちの対象商品(製品登録済)の 「製品名」と「シリアルナンバー」をご記入下さい。※シリアルナンバーがない製品の場合はサポート番号を In the last field, please enter your 記載 real address and phone number to Ignore be written on the airway bill. Please double check. ★ CrazyTalkSEからアップグレードされる場合はお持ちのクーポンコードをご記入下さい。 Ignore 6. Press [Next] Enter your real address and phone number here. 備考 PLEASE DOUBLE CHECK!!

次へ

Next

### Check-out Page2(1)

ご注文の流れ: 3 送付先入力 > 2

決済・配送方法選択 >> 3

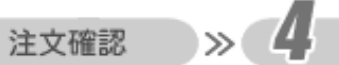

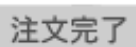

1. Select [Credit card]. Then enter information as instructed. [Card company] [Card number] [Valid date] – MM/YY [Install payment] – Select "single payment"

| 決済·配送方法選択                          |                                                                                                    |  |  |  |  |
|------------------------------------|----------------------------------------------------------------------------------------------------|--|--|--|--|
| 決済方法選択 日                           | ow to pay                                                                                                    |  |  |  |  |
| ◎ 代金引換                             | 佐川急便 e-コレクトサービスでの代金引換となります。<br>※代引手数料は弊社にて負担させていただきます。                                                                         |  |  |  |  |
| ◎ クレジットカード                         | お支払い方法は「一括払い」のみとなります。<br>※クレジットカード決済の手数料は、弊社にて負担いたします。                                                                         |  |  |  |  |
| Credit card                        | ●予約商品をご予約の場合、ご予約時に課金されますので、ご了承くださ<br>い。                                                                                        |  |  |  |  |
|                                    | ●アッゴグレード版をご購入の際、<br>AH-Software Iこて ユーザー登録/製品登録がお済でないと<br>発送できませんが、課金はご購入と同時にされますので、<br>再度ご登録をご確認ください。                         |  |  |  |  |
|                                    | ユーザー登録/製品登録の確認は、<br>https://www.ah-soft.com/mypage/ からご確認いただけます。                                                               |  |  |  |  |
|                                    | (カード決済の際コはSSLを利用しておりますので、<br>カード番号は暗号化されて送信されますのでご安心してご利用下さい。)                                                                 |  |  |  |  |
|                                    | カード情報の入力                                                                                                    |  |  |  |  |
| Card compan                        |                                                                                                    |  |  |  |  |
| Card #                             | カード番号<br>(半角数字)                                                                                                    |  |  |  |  |
| Thru                               |                                                                                                    |  |  |  |  |
| Install paymen<br>"single payment" | ホ支払い回数の選択 ホ支払い回数の選択 ・・・・・・・・・・・・・・・・・・・・・・・・・・・・・・・・・・                                                                         |  |  |  |  |
| ◎ 後払い(コンビニ・銀行・郵便局)                 | 商品の到着を確認してから、「コンビニ」「郵便局」「銀行」で<br>後払いできる安心・簡単な決済方法です。<br>請求書は、商品とは別に郵送されますので、発行から14日以内にお支払いを表<br>願、します。<br>※後払い手数料は弊社にて負担いたします。 |  |  |  |  |

### Check-out Page2(2)

注文確認

>

注文完了

| VOCALOID3 東北ずん <sup>-</sup><br>(ック) AHSユーザー特 | 子 + VOCALOID:<br>別版                | ) Editor(スターター                            | 1                 |            |         |
|----------------------------------------------|------------------------------------|-------------------------------------------|-------------------|------------|---------|
| ◉ お買い上げ5000円比<br>料無料!(同梱発送)                  | <u>し上送</u> 佐川急便<br>代金引換            | で配送いたします。<br>の場合、以下より、決                   | 济方法               | を選択して下さい。  |         |
|                                              |                                    |                                           |                   |            |         |
| International Shipping F                     | ee (Handling and                   | shipping fee)                             | 1                 |            |         |
| International Shipping F<br>⑧ 送料無料!          | iee (Handling and<br>ガイドブッ<br>一部ヤマ | shipping fee)<br>ゆうのみの特別サービ<br>トメール便での発送に | 1<br>スです。<br>こなる場 | 合がありますので、ご | 了承ください。 |

2. [Delivery details]

Ignore this section. Nothing is editable anyway.

ご注文の流れ: 1 送付先入力 ※ 2 決済・配送方法選択 ※ 3

Press [Next] and go to [check your info once again] page.
 %Pressing this button doesn't complete the order yet.

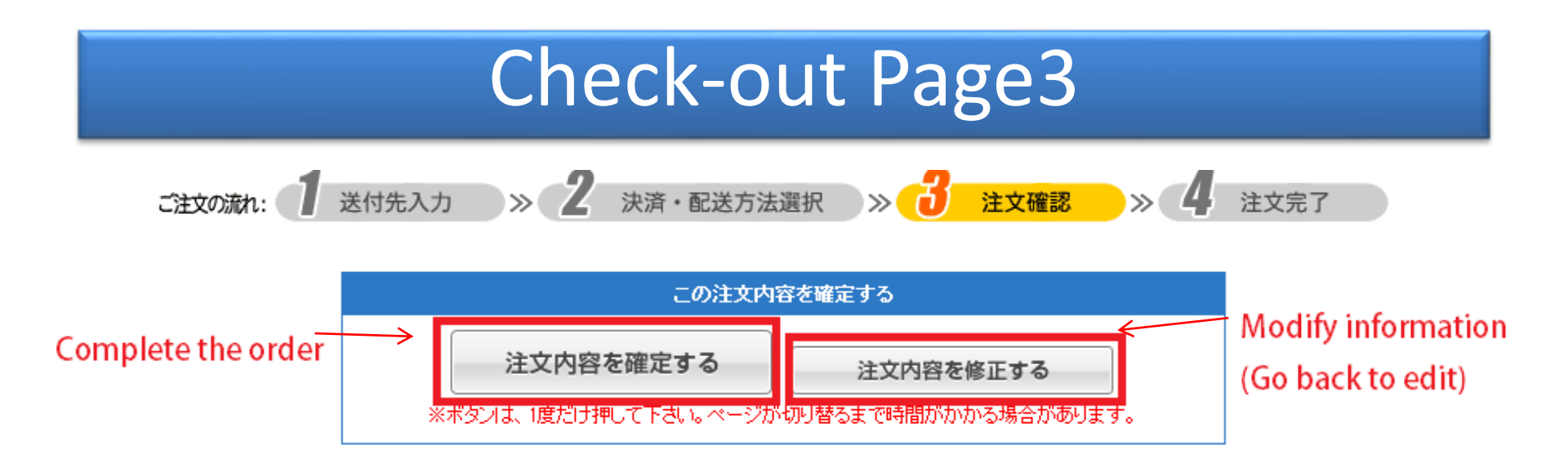

This [check your info once again] page shows all the information you entered.

You will find these grey buttons on the page.(actually twice – either ones are fine.) The left button is to complete the order. Press only one time and wait a little. Then your order is complete!! You will receive Email from the system soon after. The right button is to go back to edit page.

If you have a question, please feel free to contact ahs-customer-overseas@ah-s.com.

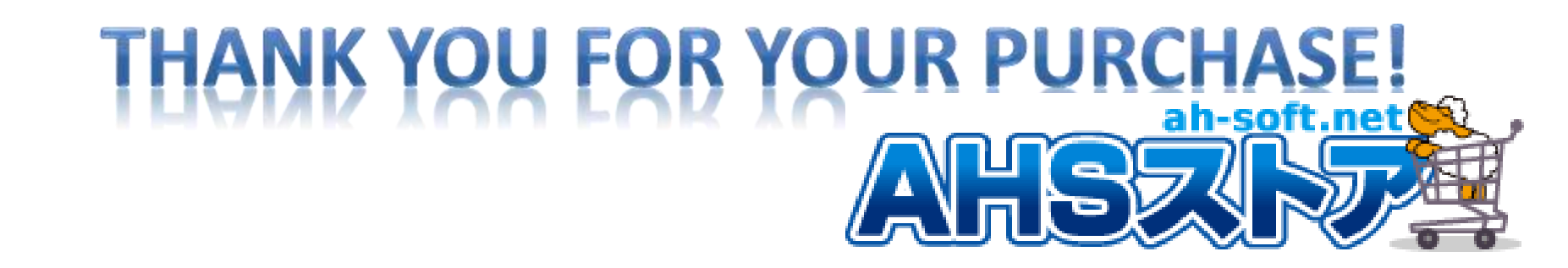